| GETTING STARTED                                                                                                    | 3        |
|----------------------------------------------------------------------------------------------------|----------|
| HOW DOES SOMEONE IN MY ORGANIZATION REGISTER TO USE CALYNX?                                                                                                    | 3        |
| THE CALYNX HOMEPAGE                                                                                                    | 4        |
| ANNOUNCEMENTS AND FEATURED CONTENT                                                                                                    | 4        |
| CALYNX MAIN MENU                                                                                                    | 4        |
| Students/[and Enrollment]                                                                                                    | 4        |
| Reports                                                                                                    | 4        |
| Help/CALynx Support                                                                                                    | 4        |
| User Profile                                                                                                    | 4        |
| STUDENTS/ENROLLMENTS                                                                                                    | 5        |
| ADDING NEW STUDENTS/ENROLLMENTS TO CALYNX                                                                                                    | 5        |
| Option 1: Add Students/Enrollments using web forms - By entering in each student's Basic, Background, and Education information using the Add Student/Enrollment screens. | 6        |
| Option 2 - Add Students/Enrollments by uploading a spreadsheet containing multiple student/enrollment records using the Upload Student/Enrollment Data feature.           | 6        |
| OPTION 1: ADD STUDENTS/ENROLLMENTS USING WEB FORMS                                                                                                    | 6        |
| Basic Info [Required Fields]                                                                                                    | 7        |
| Student Background Information                                                                                                    | 7        |
| Student Education Information [Postsecondary Enrollment(s)]                                                                                                    | 7        |
| How do I report several PSIs if my student is concurrently enrolled?                                                                                                    | 7        |
| PREVIOUSLY ENTERED STUDENTS                                                                                                    | 7        |
| Students Entered During a Previous Academic Year                                                                                                    | 8        |
| Students Shared with other Programs                                                                                                    | 8        |
| All Students Enrollment Records                                                                                                    | 8        |
| Adding current-year enrollment for a student added in a previous academic ye                                                                                              | ear<br>8 |
| ENROLLMENT VERIFICATION                                                                                                    | 9        |
| OPTION 2: UPLOAD STUDENT DATA                                                                                                    | 9        |

| STUDENT/ENROLLMENT FAQ                                                 |    |
|------------------------------------------------------------------------|----|
| HOW DO I ERASE OR DELETE A STUDENT FROM CALYNX?                        | 11 |
| How do I add/update student/enrollment data for a prior academic year? | 11 |
| FINISHED ENTERING CURRENT YEAR DATA?                                   | 11 |

# GETTING STARTED

# HOW DOES SOMEONE IN MY ORGANIZATION REGISTER TO USE CALYNX?

You or the new registrant may contact datasupport@collegefutures.org with the new registrant's:

- 1. Name
- 2. Email address
- 3. Phone number and
- 4. Reason for requesting access.

The requester will receive registration instructions by email. The registration email is unique to the email address to which it is sent and should not be shared.

Please add <u>datasupport@collegefutures.org</u> to the requester's address book to ensure the registration link does not get treated as junk mail/spam.

# THE CALYNX HOMEPAGE

# ANNOUNCEMENTS AND FEATURED CONTENT

Once you are logged-in to CALynx, the **Homepage** will be an ongoing source for important announcements and featured, relevant content.

## CALYNX MAIN MENU

### STUDENTS/[AND ENROLLMENT]

- 1. Add/update student-level data for the current academic year
- 2. Add/update post-secondary enrollment details for students you are already tracking.
- 3. Add information or upload documents verifying post-secondary enrollment details.

When it's time to enter your data, visit the <u>applicable section below</u> for more details.

REPORTS

1. Access various reports/dashboards/analytical tools that provide insight into your data and aid in the completion of its entry.

### HELP/CALYNX SUPPORT

View **Frequently Asked Questions (FAQs)** or view/download this **User Guide** as a "print-friendly" PDF document.

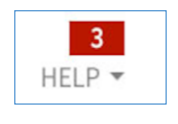

Select **Help Requests** to submit any support related requests or concerns. Then watch for a number to appear in the navigation, typically within one business day, indicating that unread replies are waiting.

#### USER PROFILE

Selecting your username provides access to any editable portions of your user profile, including the ability to change your password, and allows you to logout of CALynx.

# STUDENTS/ENROLLMENTS

| CALYNX                  | STUDENTS -                                         | HIGH SCHOOL DATA 🔻                             | REPORTS -       |
|-------------------------|----------------------------------------------------|------------------------------------------------|-----------------|
|                         | ADD STUDENT EN<br>UPLOAD STUDEN<br>ALL STUDENTS EN | IROLLMENT<br>T DATA<br>NROLLMENT RECORDS (192) | Students Search |
| 1. BASIC INFO 2. BACKGR | ENROLLMENT VEI                                     | RIFICATION                                     |                 |

Add Student/Enrollment – Allows the addition of a new student/enrollment for the current academic year.

**Upload Student Data** – Save time and avoid the need to enter each student individually by uploading a spreadsheet containing data for multiple students/enrollments. [Please notify Data Support if you wish to use this option by sending an email to datasupport@collegefutures.org.]

All Students Enrollment Records – View all student/enrollment data entered to-date by your organization. From this list you can

- Update current academic-year student/enrollment data
- Add enrollment data to prior years' students by creating a current academic-year record and adding current academic-year enrollment details.

**Enrollment Verification** – View all enrollment records of your students that matched with the National Student Clearinghouse and/or enter enrollment information yourself to verify a student's post-secondary enrollment.

ADDING NEW STUDENTS/ENROLLMENTS TO CALYNX There are **two ways** that students/enrollments can be added to CALynx: Option 1: Add Students/Enrollments using web forms - By entering in each student's Basic, Background, and Education information using the Add Student/Enrollment screens. **OR** 

Option 2 - Add Students/Enrollments by uploading a spreadsheet containing multiple student/enrollment records using the Upload Student/Enrollment Data feature.

A combination of these two methods might also be used. For example, students might be initially added via "**Upload**" and then updated with enrollment information, individually, via the **Add Student/Enrollment** screens.

OPTION 1: ADD STUDENTS/ENROLLMENTS USING WEB FORMS For each student/enrollment you will enter three types of information:

- 1. Basic Info (the required fields to initially create a new student/enrollment record).
- 2. Background which includes demographic information.
- 3. Education which includes post-secondary enrollment(s) details and verification thereof.

| CALYNX                                                                                                    | STUDENTS - HIGH SCHOOL DATA - RE | PORTS * DONOR RELATIONS ADMIN * HELP * EPHRAIM Z. *  |                                                                             |
|----------------------------------------------------------------------------------------------------|----------------------------------|------------------------------------------------------|-----------------------------------------------------------------------------|
|                                                                                                    | ADD 5                            | TUDENT                                               |                                                                             |
| 1. BASIC INFO 2. BACKGROUND 3. EDUCATION   BACKGROU 1. BASIC INFO 2. BACKGROUND 3. EDUCATION   Gender Male Male Male   Ethnicity Toron Other Pacific Islander Write Asian   Educational Goal Asian and Pacific Islander Group Virie Asian |                                  |                                                      |                                                                             |
|                                                                                                    |                                  | Once you've initially saved a student's "Basic Info" | when you return to view or edit the record, use this menu                   |
|                                                                                                    |                                  | CANCEL SAVE & EXIT NEXT >                            | or the<br><b>"Next&gt;"</b> button to access the<br>rest of the entry form. |

#### BASIC INFO [REQUIRED FIELDS]

The following is true of any new student record:

- The fields required to create the record:
  - 1. First name
  - 2. Last name
  - 3. Date of Birth
  - 4. High School County
  - 5. High School District
  - 6. Program (automatically added)
  - 7. Academic Year (automatically added)
- For a new student/enrollment record to be added, the record must contain data for all and unique data for at least one of the seven required fields.

#### STUDENT BACKGROUND INFORMATION

All fields are required unless otherwise specified with your program officer. If form options do not appear adequate to accurately report your data, please contact datasupport@collegefutures.org.

Note: Selection of "Asian" always requires the selection of an Asian or Pacific Islander Sub-Group.

#### STUDENT EDUCATION INFORMATION [POSTSECONDARY ENROLLMENT(S)]

Education details can be added for the current academic year only, unless a previous year has been specifically reopened for additional data entry, by request.

Add postsecondary enrollment details by first selecting **Add Postsecondary Institution**. Postsecondary institution/enrollment information can be added when the student/enrollment record is initially created or later. See <u>All Students Enrollments Records</u>.

#### HOW DO I REPORT SEVERAL PSIS IF MY STUDENT IS CONCURRENTLY ENROLLED?

If your student is concurrently enrolled, please add all Postsecondary Institutions where the student is concurrently enrolled. Please select the student's primary institution by selecting **Primary Institution**.

### PREVIOUSLY ENTERED STUDENTS

Based on the minimum, required fields, in the "Basic Info" section, CALynx will determine if you or any other program has already added the student to CALynx, the student was added during a previous academic year, or the student was added during the current academic year.

## STUDENTS ENTERED DURING A PREVIOUS ACADEMIC YEAR

You do not have to enter their "Basic Info" or "Background" data again this year. Just navigate to <u>All Students Enrollment Records</u> to add a new enrollment record for the current academic year for any student whom your organization has already entered.

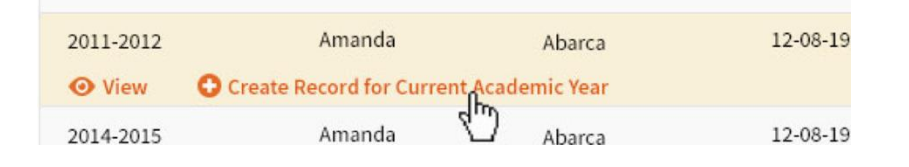

## STUDENTS SHARED WITH OTHER PROGRAMS

If you receive a notification that your student already exists in the system and works with other programs, this means that another program has already entered your student into CALynx. Included in the notification will be information on the program(s) and data contact(s) that work with the student.

Each program has access to edit all student/enrollment record data entered by any other program that shares a student except the financial aid information entered by other grantees. You may view this information by clicking the link in the notification box.

You may want to keep a record of other programs' information in case there is a need to coordinate between your organizations. For example, there could be conflicting data about the student that needs further clarification by consulting the other organization. You may access this information again by clicking the link in the notification box.

## ALL STUDENTS ENROLLMENT RECORDS

All Students Enrollment Records is a list of all students with their corresponding academic year(s) data. By default, this list displays the current year student/enrollment records.

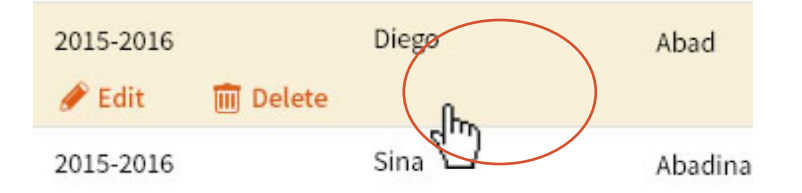

By unselecting the checkbox on the top of the screen, all academic years will be included. Past years' information can be viewed but cannot be edited.

ADDING CURRENT-YEAR ENROLLMENT FOR A STUDENT ADDED IN A PREVIOUS ACADEMIC YEAR Find your student's record from a previous year using **All Students Enrollment Records** and choose the option to create an enrollment record for the current year.

| 2011-2012 | Amanda                    | Abarca        | 12-08-19 |
|-----------|---------------------------|---------------|----------|
| • View    | Create Record for Current | Academic Year |          |
| 2014-2015 | Amanda                    | Abarca        | 12-08-19 |
|           |                           |               | 8        |

#### **ENROLLMENT VERIFICATION**

Once a post-secondary enrollment/institution has been added, you'll need to add enrollment verification. Navigate to the Enrollment Verification screen. The list initially displayed includes all students with current academic year enrollments for whom no verification has been entered.

Uncheck the checkbox at the top of the screen to see similar enrollments for which verification has been added as well.

Most enrollments will be verified by College Futures Foundation by matching the students with National Student Clearinghouse post-secondary enrollment data. However, for those students/enrollments that are not or cannot be verified in this manner, manual verification is necessary. This is completed by uploading documentation that verifies the student's enrollment.

## **OPTION 2: UPLOAD STUDENT DATA**

1. Select "Upload Student Data" from the Students/Enrollments drop-down menu

|           | STUDENTS/ENROLLMENTS -                  |                      |   |
|-----------|-----------------------------------------|----------------------|---|
|           | ADD STUDENT/ENROLLMENT RECORD           | Students Search Form |   |
| $\langle$ | UPLOAD STUDENT DATA                     | Search               | Q |
|           | ALL STUDENT/ENROLLMENT RECORDS (35,193) |                      |   |
|           | ENROLLMENT VERIFICATION                 |                      |   |
|           | Recently Modified                       |                      |   |
|           | Pedro Garcia                            |                      |   |
|           | Fernando Rivas                          |                      |   |
|           | Vianey Gonzalez                         |                      |   |
|           | Kieara Hickman                          |                      |   |
|           | Rayveen Diamond Davis                   |                      |   |
|           |                                         |                      |   |
|           |                                         |                      |   |

2. Download your Student/Enrollment Data Upload template. Please review all the sheets in the workbook before entering in your data.

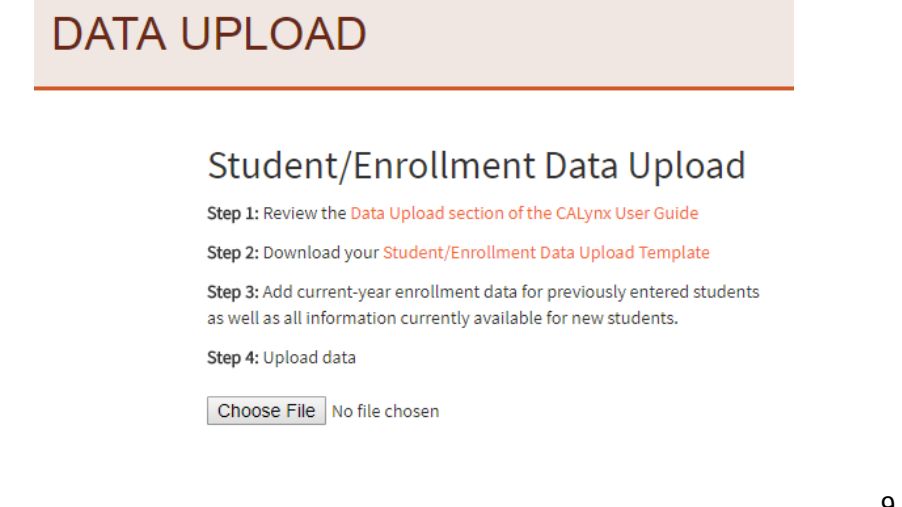

3. Once you have uploaded your data, you can review the log which shows which records were successfully uploaded into CALynx, and which require your attention before uploading. You can also look at the Previous Uploaded Logs to either download the previous files you have uploaded or review the log reports from previous uploads.

| Your<br>Organization<br>Name | 10_18_2017_15_31_32_usr_353_1508373117.xlsx   Log<br>:_10_18_2017_13_40_24_usr_353_1508367343.xlsx   Log<br>:_10_13_2017_14_41_44_usr_353_1507931257.xlsx   Log<br>IS_10_18_2017_15_35_40_usr_353_1508373315.xlsx   Log<br>d_10_13_2017_14_48_37_usr_353_1507931710.xlsx   Log |
|------------------------------|----------------------------------------------------------------------------------------------------|
| SELECT                       | .06                                                                                                    |

# STUDENT/ENROLLMENT FAQ

HOW DO I ERASE OR DELETE A STUDENT FROM CALYNX? To erase a student's information from our database, you will need to submit a help request.

HOW DO I ADD/UPDATE STUDENT/ENROLLMENT DATA FOR A PRIOR ACADEMIC YEAR? Grantees are only able to add or edit student/enrollment data for the current academic year. If you need to edit data from prior years, you can submit a help request or email <u>datasupport@collegefutures.org</u>.

# FINISHED ENTERING CURRENT YEAR DATA?

Congratulations! Now that your data has been entered, simply email Lauren Salazar at <u>Isalazar@collegefutures.org</u> to let us know that you are complete for the current academic year.